# Entrenamiento para padres Registrar a mis usuarios deportistas

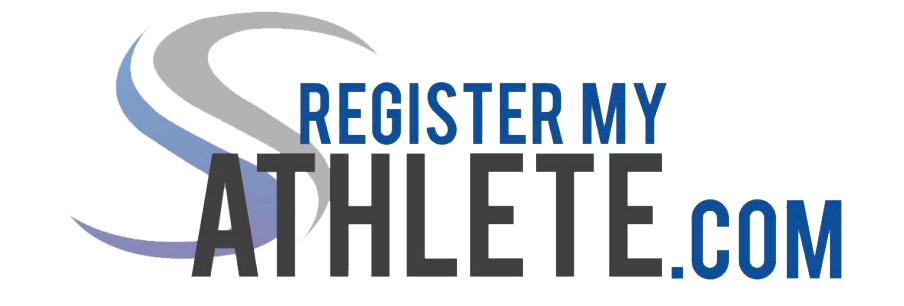

Después de iniciar sesión, haga clic en el botón "Padre".

|                               |                                                                                                    | Tools                       |  |
|-------------------------------|----------------------------------------------------------------------------------------------------|-----------------------------|--|
| Parent Register My Ath        | lete Portal                                                                                                    | Account Info                |  |
| STREETER MY<br>AT HLE TE COM  | Parent                                                                                                    | Account Credentials         |  |
|                               | (click nere to register for sports.)                                                                             | Reset Password              |  |
|                               |                                                                                                    | Request Coach/Admin Account |  |
|                               |                                                                                                    | Merge Another Account       |  |
|                               |                                                                                                    | Manage Active Accounts      |  |
|                               |                                                                                                    | Logout                      |  |
| Shippins in the second second | and the second design of the second design of the second second second second second second second second second |                             |  |
|                               | © 2019 Sports Line Software, LLC. All rights reserved.   Privacy Policy   Terms and Conditions of Use   Con      |                             |  |
|                               |                                                                                                    |                             |  |

# Haga clic en "Iniciar / completar registro"

| S<br>Accounts |                                                                                                    | · My Athlete                                                 |      |              | SPORTSLINE |
|---------------|----------------------------------------------------------------------------------------------------|--------------------------------------------------------------|------|--------------|------------|
| Logout        | Welcome Test!                                                                                                    |                                                              |      |              |            |
| Navigation    | What would you like to do?         Image: Start/Complete Registrations         Image: Start/Complete Registration         Image: Start/Complete Registration         Image: Start/Complete | Announcements<br>School<br>You have no recent announcements. | Date | Announcement |            |

Haga clic en "Haga clic aquí para comenzar un nuevo registro"

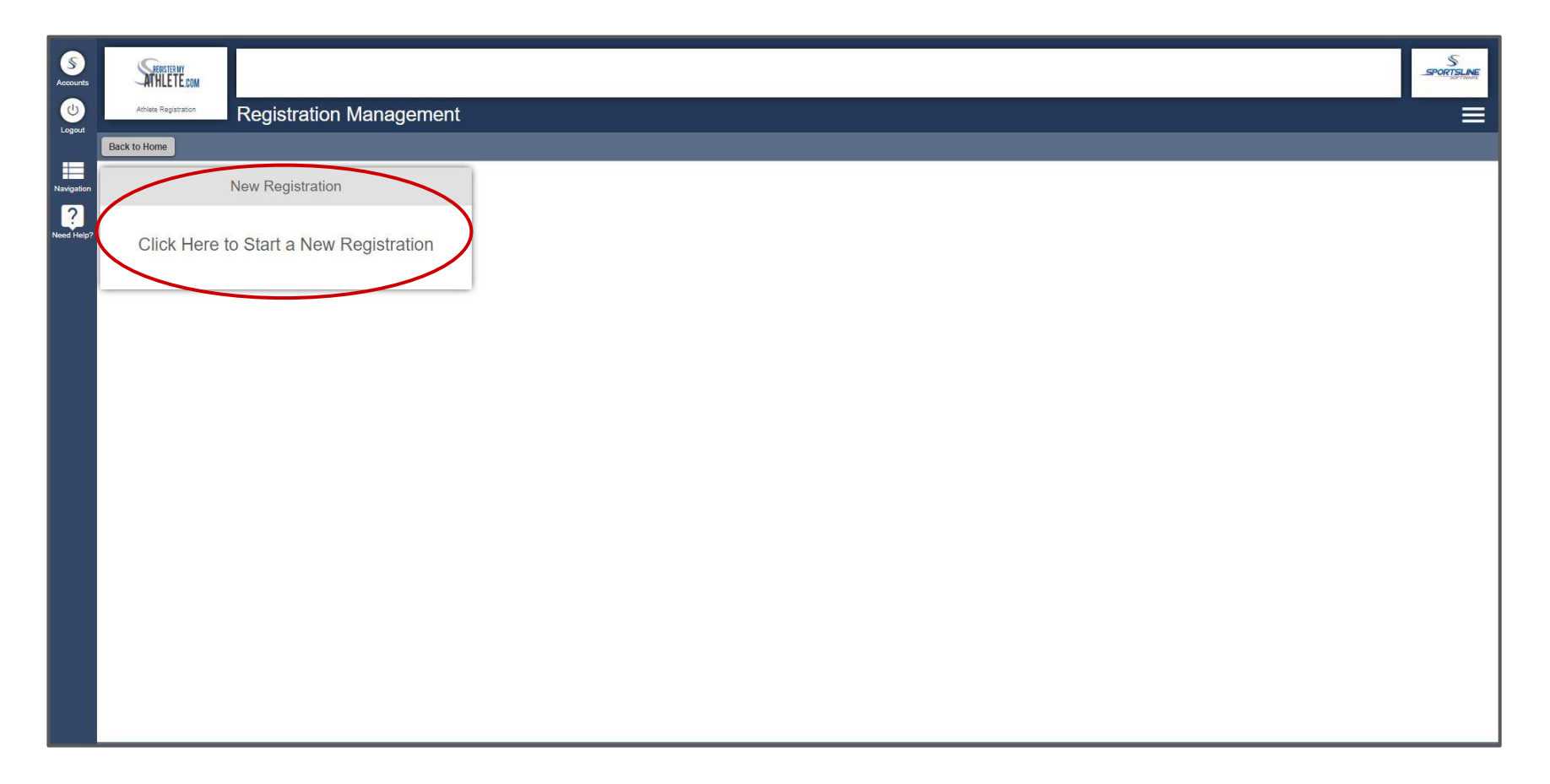

El primer paso para comenzar su registro es seleccionar la escuela de su atleta donde se registrarán para practicar deportes.

| Accounts   | ATHLETE COM                                                                                           |                     |       |                      |                |                        | SPORTSLINE |
|------------|----------------------------------------------------------------------------------------------------|---------------------|-------|----------------------|----------------|------------------------|------------|
|            | Athlete Registration Check                                                                            | list                |       |                      |                |                        |            |
|            | Back to Home Go to Started Registrations                                                              |                     |       |                      |                |                        |            |
| Navigation | Registration Started                                                                                  | Athlete Information | Pre F | Registration         | Special Offers | Registration Checklist |            |
| Need Help? | Click on each box to complete the required ta<br>Help us find the requirements for your registration: | SKS                 |       | Registration Summary |                |                        |            |
|            |                                                                                                    |                     |       | Status               | Not Started    |                        |            |
|            |                                                                                                    |                     |       | School               | <del>1</del>   |                        |            |
|            |                                                                                                    |                     |       | City                 | 9<br>          |                        |            |
|            |                                                                                                    |                     |       | Athlete              | -              |                        |            |
|            |                                                                                                    |                     |       | Year                 |                |                        |            |
|            |                                                                                                    |                     |       | Sport                | 2              |                        |            |
|            |                                                                                                    |                     |       | Key                  |                |                        |            |
|            |                                                                                                    |                     |       | Task is complete     |                |                        |            |
|            |                                                                                                    |                     |       | Task in progress     |                |                        |            |
|            |                                                                                                    |                     |       | Task to complete     |                |                        |            |
|            |                                                                                                    |                     |       |                      |                |                        |            |
|            |                                                                                                    |                     |       |                      |                |                        |            |
|            |                                                                                                    |                     |       |                      |                |                        |            |
|            |                                                                                                    |                     |       |                      |                |                        |            |
|            |                                                                                                    |                     |       |                      |                |                        |            |

Selecciona tu estado. En la barra de búsqueda a continuación, comience a escribir el nombre de su escuela. Haga clic en la escuela correcta.

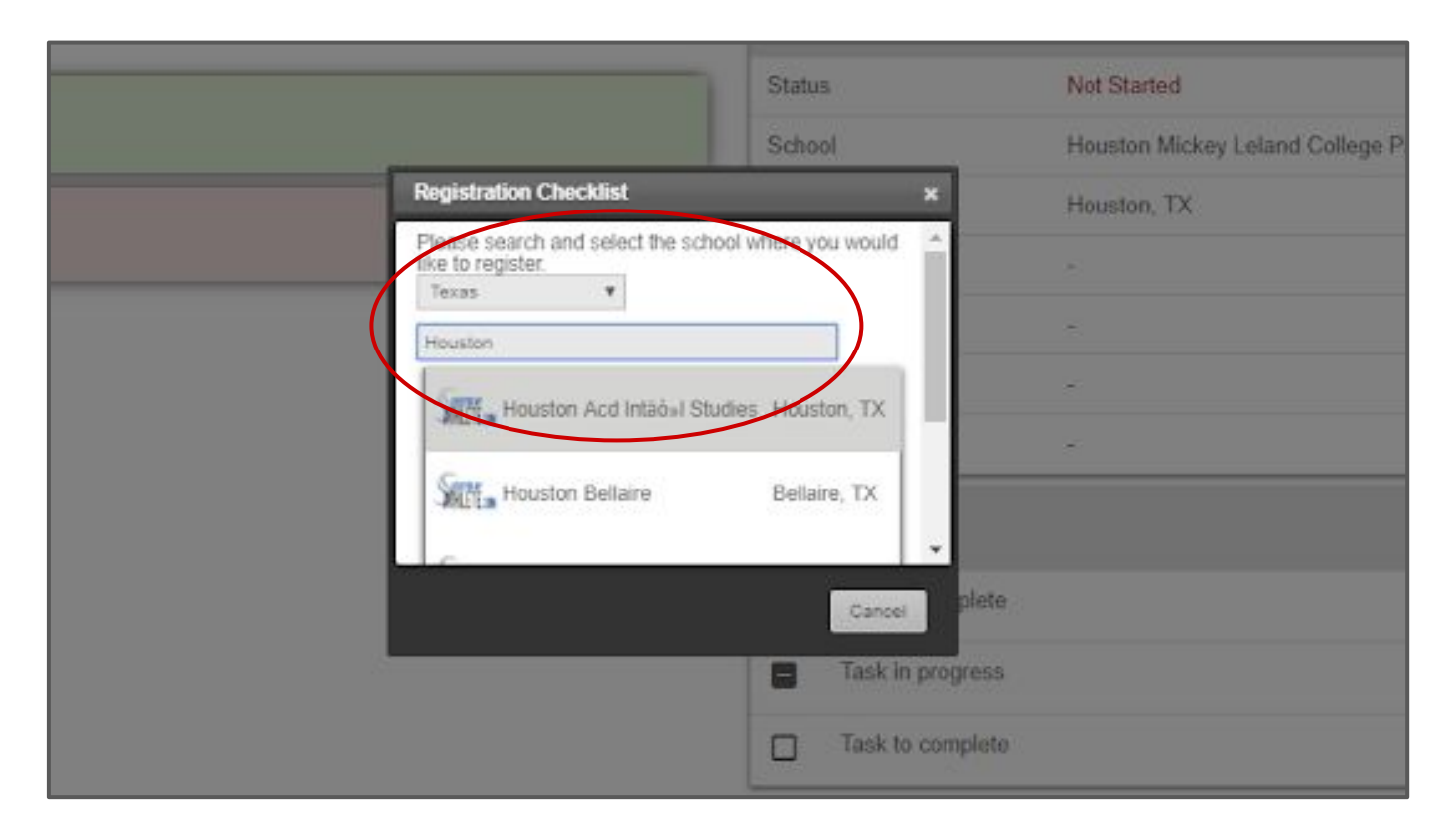

El segundo paso para comenzar su registro es seleccionar el nombre de su atleta que se registrará para practicar deportes.

| Accounts   | Separate of the second                                                                                   |                     |        |                  |                                         |                        | SPORTSLINE |
|------------|----------------------------------------------------------------------------------------------------|---------------------|--------|------------------|-----------------------------------------|------------------------|------------|
| ٢          | Athlete Registration Checklist                                                                           |                     |        |                  |                                         |                        |            |
| Lugout     | Back to Home Go to Started Registrations                                                                 |                     |        |                  |                                         |                        |            |
| Navigation | Registration Started                                                                                     | Athlete Information | Pre Re | gistration       | Special Offers                          | Registration Checklist |            |
| Need Help? | Click on each box to complete the required tasks<br>Help us find the requirements for your registration: |                     |        | Registration Sur | mmary                                   |                        | Ser.       |
|            | Salact School                                                                                            |                     |        | Status           | Not Started                             |                        |            |
|            |                                                                                                    |                     |        | School           | Houston Mickey Leland College Prep Acad |                        |            |
|            | Select Athlete                                                                                           |                     |        | City             | Houston, TX                             |                        |            |
|            |                                                                                                    |                     |        | Grade            | 12                                      |                        |            |
|            |                                                                                                    |                     |        | Year             | 1.<br>10                                |                        |            |
|            |                                                                                                    |                     |        | Sport            |                                         |                        |            |
|            |                                                                                                    |                     |        | Key              |                                         |                        |            |
|            |                                                                                                    |                     |        | Task is complete |                                         |                        |            |
|            |                                                                                                    |                     |        | Task in progress |                                         |                        |            |
|            |                                                                                                    |                     |        | Task to complete |                                         |                        |            |
|            |                                                                                                    |                     |        |                  |                                         |                        |            |
|            |                                                                                                    |                     |        |                  |                                         |                        |            |
|            |                                                                                                    |                     |        |                  |                                         |                        |            |
|            |                                                                                                    |                     |        |                  |                                         |                        |            |
|            |                                                                                                    |                     |        |                  |                                         |                        |            |

Si aún no ha creado su "Perfil de atleta", puede hacerlo haciendo clic en "Agregar nuevo atleta"; de lo contrario, haría clic en su nombre.

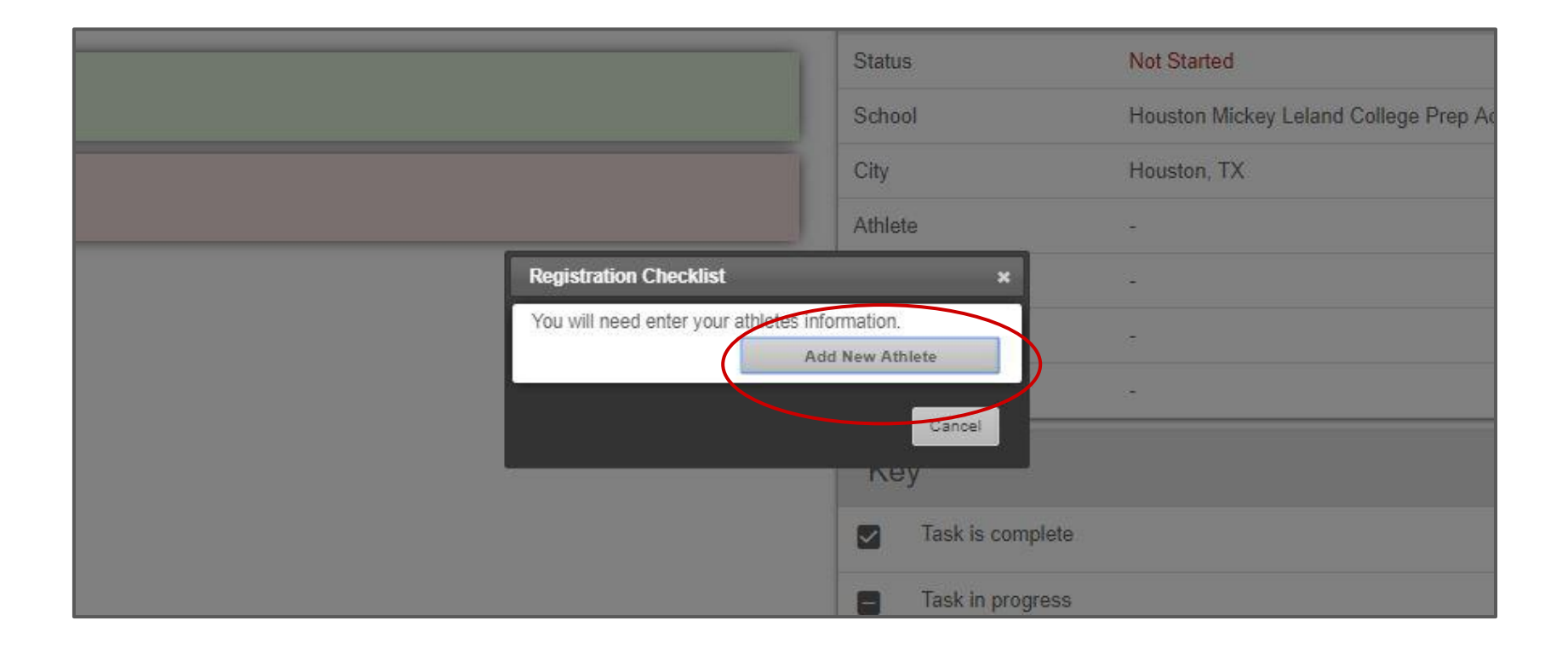

#### Complete toda la información requerida y haga clic en "Enviar"

| Cell Phone                                                                                                    |
|----------------------------------------------------------------------------------------------------|
| Receive communication via text messages?                                                                                                    |
| Show phone on team contact list?      Ves O No                                                                                                    |
| *Grade<br>10 •<br>(For the 2019-2020 school year.)                                                                                                    |
| *Year of high school graduation 2021 QOPOT                                                                                                    |
| *Keep Information Current <ul> <li>I understand I am responsible for keeping my athlete's information up-to-date. If any information changes I will update it within 2 weeks</li> </ul> |
| Submit                                                                                                    |
|                                                                                                    |

# El tercer paso para comenzar su registro es seleccionar el año académico y el deporte para el que se registrará.

| SAccounts  | STRUCTURY<br>ATTHLETE COM                                                                                |                     |       |                  |                                                        | New Athlete Added      |
|------------|----------------------------------------------------------------------------------------------------|---------------------|-------|------------------|--------------------------------------------------------|------------------------|
| (U)        | Houston Mickey Leland Colle Registration Checklist                                                       |                     |       |                  |                                                        | =                      |
|            | Back to Home Go to Started Registrations                                                                 |                     |       |                  |                                                        |                        |
| Navigation | Registration Started                                                                                     | Athlete Information | Pre F | egistration      | Special Offers                                         | Registration Checklist |
| Veed Help? | Click on each box to complete the required tasks<br>Help us find the requirements for your registration: |                     |       | Registration Su  | immary                                                 |                        |
|            | Select School                                                                                            |                     |       | Status           | Not Started<br>Houston Mickey Leland College Prep Acad |                        |
|            | Select Athlete                                                                                           |                     |       | City             |                                                        |                        |
|            | Select Year/Sport                                                                                        |                     |       | Athlete<br>Grade | Test, Test                                             |                        |
|            |                                                                                                    |                     |       | Year             |                                                        |                        |
|            |                                                                                                    |                     |       | Kev              |                                                        |                        |
|            |                                                                                                    |                     |       | Task is complete |                                                        |                        |
|            |                                                                                                    |                     |       | Task in progress |                                                        |                        |
|            |                                                                                                    |                     |       | Task to complete |                                                        |                        |
|            |                                                                                                    |                     |       |                  |                                                        |                        |
|            |                                                                                                    |                     |       |                  |                                                        |                        |
|            |                                                                                                    |                     |       |                  |                                                        |                        |
|            |                                                                                                    |                     |       |                  |                                                        |                        |

Seleccione el año académico correcto, el deporte en el que se registrará y haga clic en "Enviar"

![](_page_10_Figure_1.jpeg)

Verifique que haya seleccionado la información correcta y haga clic en "He seleccionado la información correcta". Esto comenzará su registro.

![](_page_11_Picture_1.jpeg)

Después de comenzar su registro, continuará llevándolo a través de su "Lista de verificación de registro" Haga clic y complete todos los cuadros ROJOS.

| scounts  | Houston Heights HS Registrati                                            | on Checklist               |       |              |                            |                        |
|----------|--------------------------------------------------------------------------|----------------------------|-------|--------------|----------------------------|------------------------|
| wighting | Back to Home Go to Started Registrations                                 |                            |       |              |                            |                        |
| 2        | Registration Started                                                     | Athlete Information        | Pre R | egistration  | Special Offers             | Registration Checklist |
| ed Help? | Click on each box to complete th<br>Add/Update information about your at | e required tasks<br>hlete: |       | Registration | Summary                    | H                      |
|          | Guardian Info                                                            |                            |       | Status       | Not Complete               |                        |
|          | Not Complete                                                             |                            | )     | Actions      | Print Registration Profile |                        |
|          | Not Complete Medical Info                                                |                            |       | City         | Houston TY                 |                        |
|          |                                                                          |                            |       | Athlete      | Buck Holly                 |                        |
|          |                                                                          |                            |       | Grade        | 11                         |                        |
|          |                                                                          |                            |       | Year         | 2020-2021                  |                        |
|          | Red means th                                                             | e task is incomplete.      |       | Sport        | Baseball                   |                        |
|          |                                                                          |                            |       | Key          |                            |                        |
|          |                                                                          |                            |       | Task is com  | plete                      |                        |

Mientras te registras puedes seguir tu progreso hacia la finalización. Su "Lista de verificación de registro" aparecerá, completa, en progreso o para completar.

| Registration | Started          | Athlete Information | Pre Registration | Special Offers | Registration Checklist |
|--------------|------------------|---------------------|------------------|----------------|------------------------|
|              |                  |                     |                  |                |                        |
| Ke           | эу               |                     |                  |                |                        |
|              | Task is complete |                     |                  |                |                        |
| •            | Task in progress |                     |                  |                |                        |
|              | Task to complete |                     |                  |                |                        |

Oportunidades adicionales les da a los atletas y a los padres la oportunidad de suscribirse a otros servicios. Si elige sí, será redirigido a otro sitio. Si no está interesado, seleccione no y haga clic en "Continuar"

| SAccounts     | SHIFTENE                                                                                                    | SPORTSLINE |
|---------------|----------------------------------------------------------------------------------------------------|------------|
| (U)<br>Logout | Houston Mithley Leand Cole                                                                                                    |            |
| Navigation    | Back       These Additional Opportunities are for your information only and the companies listed are not affiliated with your school         Test wants to company explore on the sport matching and the companies listed are not affiliated with your school       Selection         Select the sport matching on the sport matching are school       Selection         Select the sport matching on the sport matching are school       Selection         Next College Student Athlete (NCSA) is our official recruiting partner.<br>NCSA will email a FREE recruiting profile that connects to over 35,000 college coaches.       Selection |            |
|               | Inter the Reginer Charge State                                                                                                    |            |
|               |                                                                                                    |            |
|               | Continue                                                                                                    |            |

#### Preguntas personalizadas le permite ingresar la información de su seguro.

| S<br>Accounts | Houston Heights HS<br>Back to Home Go to Started Registrations             | t                   |                   |                    |                        |   |
|---------------|----------------------------------------------------------------------------|---------------------|-------------------|--------------------|------------------------|---|
| Navigation    | Registration Started                                                       | Athlete Information | Pre Re            | egistration        | Registration Checklist |   |
| leed Help?    | Click on each box to complete the required task<br>Registration Checklist. | S                   | Registration      | Summary            |                        | H |
|               | Custom Questions                                                           |                     | Status<br>Actions | Not Complete       | le                     |   |
|               | Custom Forms                                                               |                     | School            | Houston Heights HS |                        |   |
|               | Not Complete                                                               |                     | City              | Houston, TX        |                        |   |
|               | Not Complete Physical Documents                                            |                     | 4 Grade           | 11                 |                        |   |
|               |                                                                            |                     | Year              | 2020-2021          |                        |   |
|               |                                                                            |                     | Sport             | Baseball           |                        |   |
|               |                                                                            |                     | Key               | slete              |                        |   |

#### TODOS los atletas deben estar asegurados para participar en cualquier actividad deportiva.

|                                                                                                    |                                                                                                    |                                                                   | S                                                                                                    |
|----------------------------------------------------------------------------------------------------|----------------------------------------------------------------------------------------------------|-------------------------------------------------------------------|----------------------------------------------------------------------------------------------------|
| Houston Heights HS Registration C                                                                                                    | Questions                                                                                                    |                                                                   |                                                                                                    |
| Back to Checklist                                                                                                    |                                                                                                    |                                                                   |                                                                                                    |
| Custom Questions                                                                                                    | Custom Forms                                                                                                    | Final E-Signature                                                 | Physical Documents                                                                                                    |
| Please click on each section and                                                                                                    | d complete each step.                                                                                                  |                                                                   |                                                                                                    |
| (All changes are automatically saved.)                                                                                                    |                                                                                                    |                                                                   |                                                                                                    |
|                                                                                                    |                                                                                                    |                                                                   |                                                                                                    |
| ✓ Insurance                                                                                                    |                                                                                                    |                                                                   | Not Comple                                                                                                    |
| Insurance     All athletes must be insured to participate in any athletic :                                                                                                    | activity. HISD offers Student Accident/Athletic Insuranc                                                               | e at a reduced cost of \$35.00 per athlete, per school year. You  | Not Comple                                                                                                    |
| Insurance     All athletes must be insured to participate in any athletic athlete's insurance:                                                                                                    | activity. HISD offers Student Accident/Athletic Insuranc                                                               | e at a reduced cost of \$35.00 per athlete, per school year. You  | Not Comple                                                                                                    |
| <ul> <li>Insurance</li> <li>All athletes must be insured to participate in any athletic athlete's insurance:</li> <li>Steps</li> </ul>                                                                                                    | activity. HISD offers Student Accident/Athletic Insuranc                                                               | ce at a reduced cost of \$35.00 per athlete, per school year. You | must make one of three choices below regarding your<br>Status                                                                  |
| <ul> <li>Insurance</li> <li>All athletes must be insured to participate in any athletic athlete's insurance:</li> <li>Steps</li> <li>Please respond to the following:</li> </ul>                                                                                                    | activity. HISD offers Student Accident/Athletic Insuranc                                                               | e at a reduced cost of \$35.00 per athlete, per school year. You  | Not Complet<br>must make one of three choices below regarding your<br>Status<br>Not Complete                                   |
| <ul> <li>Insurance</li> <li>All athletes must be insured to participate in any athletic athlete's insurance;</li> <li>Steps</li> <li>Please respond to the following:</li> <li>All athletes must be insured to participate in any athletes must be insured to participate in any athletes must be insured to participate in athletes must be insured to participate in athletes must be insured to participate in athletes must be insured to participate in athletes must be insured to participate in athletes must be insured to participate in athletes must be insured to participate insured to participate in athletes must be in</li></ul> | activity. HISD offers Student Accident/Athletic Insurance                                                              | e at a reduced cost of \$35.00 per athlete, per school year. You  | Not Comple<br>must make one of three choices below regarding your<br>Status<br>Not Complete<br>war. You must make one of three |
| <ul> <li>Insurance</li> <li>All athletes must be insured to participate in any athletic athlete's insurance:</li> <li>Steps</li> <li>Please respond to the following:</li> <li>All athletes must be insured to participate in any a choices below regarding your athlete's insurance.</li> </ul>                                                                                                    | activity. HISD offers Student Accident/Athletic Insuranc<br>athletic activity. HISD offers Student Accident/Athletic I | e at a reduced cost of \$35.00 per athlete, per school year. You  | must make one of three choices below regarding your<br>Status<br>Not Complete<br>war. You must make one of three               |

Tendrás tres opciones para elegir.

Status

Not Complete

Please respond to the following:

Steps

5

Accounts

Logout

Navigation

?

Veed Help'

All athretes must be insured to participate in any athletic activity. HISD offers Student Accident/Athletic Insurance at a reduced cost of \$35.00 per athlete, per school year. You must make one of three choices below regarding your athlete's insurance:

- You already have insurance and want to waive HISD insurance. Fill out your insurance information below and E-Sign. Primary Insurance must be current for the current school year. Submit a copy of your insurance card and a complete HISD Insurance waiver to the "Physical Documents" section of the registration checklist. (A download is available in the "Physical Documents" section)
- I would like HISD insurance to act as secondary coverage. Pay \$35 in person to the school. Complete your insurance information below and check "I would like HISD insurance to act as secondary coverage" and E-Sign.
- I will be using only HISD insurance and must pay \$35 in person to the school, and E-Sign.

![](_page_17_Picture_8.jpeg)

(All changes are automatically saved.)

#### Tendrás tres opciones para elegir.

![](_page_18_Picture_1.jpeg)

Navigation

leed Help

- I would like HISD insurance to act as secondary coverage. Pay \$35 in person to the school. Complete your insurance information below and check "I would like HISD insurance to act as secondary coverage" and E-Sign.
- I will be using only HISD insurance and must pay \$35 in person to the school, and E-Sign.

Insurance Holder's Name

Insurance Company

Insurance Group Number

Insurance Member Number

Insurance Policy Number

Cuando haya elegido la opción que se aplica a usted, se abrirán más preguntas. Por favor complételos completamente.

Insurance Holder's Employer

<u>Si elige la opción 1</u>, deberá descargar, imprimir, completar y cargar la exención de seguro de HISD en la sección "Documentos físicos" de su lista de verificación de registro, así como una copia de su tarjeta de seguro. Haga clic aquí para obtener instrucciones sobre cómo hacerlo: (Página 39)

| Steps                                                                                                    | Status                                                                                                    |
|----------------------------------------------------------------------------------------------------|----------------------------------------------------------------------------------------------------|
| Please respond to the following:                                                                                                    | Not Complete                                                                                                    |
| All athletes must be insured to participate in any athletic activity. HISD offers Student Accident/Athletic Insurance at a reduced cost of \$35.00 per athlete, per school year. You must make one of three choices below regarding your athlete's insurance:                                                                                                    |                                                                                                    |
| You already have insurance and<br>want to waive HISD insurance. Fill<br>out your insurance information<br>below and E-Sign. Primary<br>Insurance must be current for the<br>current school year. Submit a copy<br>of your insurance card and a<br>complete HISD Insurance waiver to<br>the "Physical Documents" section of<br>the registration checklist. (A<br>download is available in the<br>"Physical Documents" section) |                                                                                                    |
| <ul> <li>I would like HISD insurance to act<br/>as secondary coverage. Pay \$35 in<br/>person to the school. Complete<br/>your insurance information below<br/>and check "I would like HISD<br/>insurance to act as secondary<br/>coverage" and E-Sign.</li> </ul>                                                                                                    |                                                                                                    |
| <ul> <li>I will be using only HISD insurance<br/>and must pay \$35 in person to the<br/>school, and E-Sign.</li> </ul>                                                                                                    |                                                                                                    |
| Insurance Holder's Name                                                                                                    |                                                                                                    |
|                                                                                                    | Steps Please respond to the following: All athletes must be insured to participate in any athletic activity. HISD offers Student Accident/Athletic Insurance at a reduced cost of \$35.00 per athlete, per school year. You must make one of three choices below regarding your athlete's insurance. If You already have insurance and want to waive HISD insurance. Fill out your insurance information below and E-Sign. Primary Insurance and a complete HISD Insurance waiver to the registration checklist. (A download is available in the "Physical Documents" section of the registration checklist. (A download is available in the "Physical Documents" section of the section of check "your out will were hISD Insurance to act as secondary coverage. Pay \$35 in your out out will below and check." Would like HISD Insurance to act as secondary coverage and E-Sign. I will be using only HISD Insurance to the section of the school. Complete your insurance information below and check." Would like HISD Insurance to act as secondary coverage. Pay \$35 in your out you will be using only HISD Insurance to the secondary coverage. The Sign. I will be using only HISD Insurance to the secondary coverage. The Sign. Insurance Hotder's Name |

#### Una vez que haya ingresado toda la información de su seguro y haya firmado electrónicamente, haga clic en "Enviar"

![](_page_20_Picture_1.jpeg)

| Insurance Member Number                               |                                           |
|-------------------------------------------------------|-------------------------------------------|
| Test                                                  |                                           |
| Insurance Policy Number                               |                                           |
| Test                                                  |                                           |
| Insurance Holder's Employer                           |                                           |
| Test                                                  |                                           |
| Insurance Holder's Phone Number                       |                                           |
| (111) 111-1111                                        |                                           |
| Primary Hospital                                      |                                           |
| Test                                                  |                                           |
| Please E-Sign                                         |                                           |
| Legal Guardian E-Sign<br>Please E-Sign by typing your | name exactly as it appears here: Tech RMA |
| Tech RMA                                              | E-Sign                                    |
| E sign Success!                                       |                                           |

![](_page_20_Picture_4.jpeg)

#### Una vez que envíe su formulario de seguro, se entregará electrónicamente a la escuela y no podrá realizar cambios. Para confirmar, haga clic en "Enviar"

|       | Insurance Member Number                                                        |                                                                           |  |
|-------|--------------------------------------------------------------------------------|---------------------------------------------------------------------------|--|
| ints  | Test                                                                           |                                                                           |  |
| but   | Insurance Policy Number                                                        |                                                                           |  |
|       | Test                                                                           |                                                                           |  |
| ation | Insurance Holder's Employer                                                    |                                                                           |  |
|       | Test                                                                           |                                                                           |  |
| lelp? | Insurance Holder's Phone Number                                                | Submit Confirm ×                                                          |  |
|       | (111) 111-1111                                                                 | Are you sure you want to submit this form? This will be like turning the  |  |
|       | Primary Hospital                                                               | form into your school. You will not be able to make any edits after this. |  |
|       | Test                                                                           |                                                                           |  |
|       | Please E-Sign                                                                  |                                                                           |  |
|       | Legal Guardian E-Sign<br>Please E-Sign by typing your name exactly as it appea | rs here: Tech RMA                                                         |  |
|       | Tech RMA                                                                       |                                                                           |  |
|       | E-sign Success!                                                                |                                                                           |  |
|       | Submit                                                                         |                                                                           |  |

(All changes are automatically saved.)

Haga clic en "Siguiente paso" para pasar a la sección "Formularios personalizados".

| sounts      | Houston Heights HS Registration Que | stions            |                   | Response Saved Successfully         |
|-------------|-------------------------------------|-------------------|-------------------|-------------------------------------|
| Bac         | ck to Checklist                     |                   |                   |                                     |
| ation       | Custom Questions                    | Custom Forms      | Final E-Signature | Physical Documents                  |
| Help?<br>Pl | ease click on each section and co   | mplete each step. |                   |                                     |
|             | > Insurance                         |                   |                   | Complete                            |
|             |                                     |                   | В                 | ack to Checklist Previous Next Step |
|             |                                     |                   |                   |                                     |

Haga clic en "Siguiente paso" para pasar a la sección "Formularios personalizados".

| sounts      | Houston Heights HS Registration Que | stions            |                   | Response Saved Successfully         |
|-------------|-------------------------------------|-------------------|-------------------|-------------------------------------|
| Bac         | ck to Checklist                     |                   |                   |                                     |
| ation       | Custom Questions                    | Custom Forms      | Final E-Signature | Physical Documents                  |
| Help?<br>Pl | ease click on each section and co   | mplete each step. |                   |                                     |
|             | > Insurance                         |                   |                   | Complete                            |
|             |                                     |                   | В                 | ack to Checklist Previous Next Step |
|             |                                     |                   |                   |                                     |

#### Formularios personalizados le permite completar y completar <u>electrónicamente</u> los formularios escolares necesarios para el registro.

![](_page_24_Figure_1.jpeg)

# Deberá completar y completar cada formulario individualmente.

| counts Houston Hei                   | ights HS School Forms                                                                                                    |                                                                                                    |                                                                                      |                                                   |
|--------------------------------------|----------------------------------------------------------------------------------------------------|----------------------------------------------------------------------------------------------------|--------------------------------------------------------------------------------------|---------------------------------------------------|
| Logout Back to Checklin              | st                                                                                                    |                                                                                                    |                                                                                      | - = =                                             |
| avigation                            | Custom Questions                                                                                                    | Custom Forms                                                                                                    | Final E-Signature                                                                    | Physical Documents                                |
| ed Help? Please C<br>(All changes at | lick on each section and<br>re automatically saved.)                                                                                                    | complete each step.                                                                                                    |                                                                                      |                                                   |
|                                      | nowledgement Of Rules                                                                                                    |                                                                                                    |                                                                                      | Not Complete                                      |
| steps<br>Please                      | Puede abrir y cerrar<br>individualmente hac<br>flecha gris a la izquier                                                                                                  | cada formulario<br>viendo clic en la<br>da del formulario.                                                                                                  | El estado del fo<br>indicará si está co                                              | ormulario le Status<br>ompleto o no. Not Complete |
| Att<br>on<br>sig                     | tention School Authorities: This form m<br>file at your school before the student i<br>the student's medical history and phys<br>ined by a parent must also be on file a | ust be signed yearly by both the student ar<br>may participate in any practice session, scr<br>ical examination form signed by a physicia<br>t your school. | nd parent/guardian and be<br>immage, or contest. A copy<br>n or medical history form |                                                   |

#### Desplácese hasta completar toda la información requerida, firma electrónica y haga clic en "Enviar"

![](_page_26_Picture_1.jpeg)

the valuable consideration. If individuals return the valuable consideration within 30 days after they are informed of the rule violation, they regain their athletic eligibility when they return it. If they fail to return it within 30 days, they remain ineligible for one year from when they acceptedit. During the period of time from when students receive valuable consideration until they return it, they are ineligible for varsity athletic competition in the sport in which the violation occurred. Minimum penalty for participating in a contest while ineligible is forfeiture of the contest.

did not change schools for athletic purposes.

I understand that failure to provide accurate and truthful information on UIL forms could subject the student in question to penalties determined by the UIL.

I have read the regulations cited above and agree to follow the rules.

Date
06/03/2020
Signature of student
Student E-Sign
Please E-Sign by typing your name exactly as it appears here: Test Test Test Test
Test TestTest

Submit

Los formularios personalizados no se pueden enviar hasta que TODA la información requerida se haya completado por completo. Si tiene alguna pregunta sobre cómo responder a cualquiera de las preguntas en los formularios, comuníquese con su escuela.

|   | test                        | home.registermyathlete.com says                                                                     |
|---|-----------------------------|----------------------------------------------------------------------------------------------------|
| 3 | Firms Phone Number (Father) | Please respond to all questions before submitting. (Questions missing responses are marked in red.) |
|   | Firms Phone Number (Mother) |                                                                                                    |

Navigation

?

Need Help'

NOTE TO THE COACH: You must have a completed form before the student may participate in or practice for any sport. File the original in the office of the school attended. You must file a copy every school year. A notarized copy or a copy signed by the parents in the presence of the principal must be filed for the first year of participation at the school the student attends. Thereafter, a parent approval signed by the parents or parent must be submitted before the student may participate.

![](_page_27_Figure_3.jpeg)

Después de completar TODA la información dentro del formulario, haga clic en "Enviar" en la parte inferior del formulario. Verifique que todo esté correcto y que esté listo para convertirlo en la escuela. Después de enviar sus formularios, no podrá ingresar y hacer cambios sin la aprobación de la escuela.

| Logout     | 06/03/2020                                                                          |                                                                                                    |                   |                   |    |
|------------|-------------------------------------------------------------------------------------|----------------------------------------------------------------------------------------------------|-------------------|-------------------|----|
| Navigation | Student Signature<br><b>Student E-Sign</b><br>Please E-Sign by typing your name exa | ctly as it appears here: Test TestTest                                                                                                    |                   |                   |    |
| ?          | Test TestTest                                                                       |                                                                                                    |                   |                   |    |
| Need Help? | E-sign Success!                                                                     | Submit Confirm x                                                                                                    |                   |                   |    |
|            | Student Name (Print)                                                                | Are you sure you want to submit this form? This will be like turning the form into your school. You will not be able to make any edits after this. |                   |                   |    |
|            | Test 2                                                                              | Submit                                                                                                    |                   |                   |    |
|            | Date                                                                                |                                                                                                    |                   |                   |    |
|            | 06/03/2020                                                                          |                                                                                                    |                   |                   |    |
|            | Submit                                                                              |                                                                                                    |                   |                   |    |
| (          | All changes are automatically saved.)                                               |                                                                                                    |                   |                   |    |
|            |                                                                                     |                                                                                                    |                   |                   |    |
|            |                                                                                     |                                                                                                    | Back to Checklist | Previous Next Ste | ep |

Recordatorio: las firmas electrónicas deben coincidir exactamente con lo que se muestra en el cuadro tanto para el padre como para el alumno.

| Signature of student                                                                 |          |
|--------------------------------------------------------------------------------------|----------|
| Student E-Sign<br>Please E-Sign by typing your name exactly as it appears here: Test | TestTest |
| Test TestTest                                                                        | E-Sign   |
|                                                                                      |          |
| Signature of student                                                                 |          |
| Student E-Sign<br>Please E-Sign by typing your name exactly as it appears here: Test | TestTest |
| Test Testtest                                                                        | E-Sign   |
| Names Do Not Match                                                                   |          |
| Submit                                                                               |          |
| Signature of student                                                                 |          |
| Student E-Sign<br>Please E-Sign by typing your name exactly as it appears here: Test | TestTest |
| Test TestTest                                                                        | E-Sign   |
| E-sign Success!                                                                      |          |
| Submit                                                                               |          |

Una vez que todos los formularios estén completos, los formularios personalizados mostrarán "Verde / Completo" en la sección "Formularios personalizados" de su registro.

| Scounts  | Response                                                                                       | Saved Successfully |
|----------|------------------------------------------------------------------------------------------------|--------------------|
| U        | Houston Heights HS School Forms                                                                |                    |
| ogout    | Back to Checklist                                                                              |                    |
| vigation | Custom Questions Custom Forms Final E-Signature Physical Document                              | S                  |
| ed Help? | Please click on each section and complete each step.<br>(All changes are automatically saved.) |                    |
|          | > Acknowledgement Of Rules                                                                     | Complete           |
|          | > Anabolic Steroid Use and Random Steroid Testing Agreement                                    | Complete           |
|          | Concussion Acknowledgment Form                                                                 | Complete           |
|          | > Parent Approval for Participation In Athletics and Emergency Medical Authorization           | Complete           |
|          | Student Media Consent and Release Form                                                         | Complete           |
|          | > Sudden Cardiac Arrest (SCA) Awareness Form                                                   | Complete           |
|          |                                                                                                |                    |

En la parte inferior de la página, haga clic en "Siguiente paso" para pasar a la sección "Firma electrónica final" del registro.

| Back to Checklist                                                          |                                                                                                    |                                                                                                    |                                                                                                    |                                                                                                    |
|----------------------------------------------------------------------------|----------------------------------------------------------------------------------------------------|----------------------------------------------------------------------------------------------------|----------------------------------------------------------------------------------------------------|----------------------------------------------------------------------------------------------------|
| Custom Questions                                                           | Custom Forms                                                                                                    | Final E-Signature                                                                                                    | Physical Documents                                                                                                    |                                                                                                    |
| Please click on each section and<br>(All changes are automatically saved.) | l complete each step.                                                                                                    |                                                                                                    |                                                                                                    |                                                                                                    |
| > Acknowledgement Of Rules                                                 |                                                                                                    |                                                                                                    | Con                                                                                                    | nple                                                                                                    |
| > Anabolic Steroid Use and Ra                                              | andom Steroid Testing Agree                                                                                                    | ment                                                                                                    | Con                                                                                                    | nple                                                                                                    |
| <ul> <li>Concussion Acknowledgme</li> </ul>                                | nt Form                                                                                                    |                                                                                                    | Con                                                                                                    | nple                                                                                                    |
| > Parent Approval for Participa                                            | ation In Athletics and Emerge                                                                                                    | ency Medical Authorization                                                                                                    | Con                                                                                                    | nple                                                                                                    |
| > Student Media Consent and                                                | Release Form                                                                                                    |                                                                                                    | Con                                                                                                    | mple                                                                                                    |
| > Sudden Cardiac Arrest (SCA                                               | A) Awareness Form                                                                                                    |                                                                                                    | Con                                                                                                    | nple                                                                                                    |
|                                                                            |                                                                                                    |                                                                                                    | Back to Checklist Previous Nex                                                                                                    | ct St                                                                                                    |
|                                                                            | Back to Checklist         Custom Questions         Please click on each section and (All changes are automatically saved.)         > Acknowledgement Of Rules         > Anabolic Steroid Use and R         > Concussion Acknowledgme         > Parent Approval for Participation         > Student Media Consent and         > Sudden Cardiac Arrest (SC/ | Back to Checklist         Custom Questions       Custom Forms         Please click on each section and complete each step.         (All changes are automatically saved.)         > Acknowledgement Of Rules         > Anabolic Steroid Use and Random Steroid Testing Agree         > Concussion Acknowledgment Form         > Parent Approval for Participation In Athletics and Emerge         > Student Media Consent and Release Form         > Sudden Cardiac Arrest (SCA) Awareness Form | Back to Checklist         Eack to Checklist         Custom Questions       Custom Forms         Please click on each section and complete each step.         (All changes are automatically saved.)         > Acknowledgement Of Rules         > Anabolic Steroid Use and Random Steroid Testing Agreement         > Concussion Acknowledgment Form         > Parent Approval for Participation In Athletics and Emergency Medical Authorization         > Student Media Consent and Release Form         > Sudden Cardiac Arrest (SCA) Awareness Form | Back to Checklist  Back to Checklist  Back to Checklist  Back to Checklist  Back to Checklist  Custom Cuestions  Custom Forms  Pinal E-Signature Physical Documents  Pinal E-Signature Physical Documents  Physical Documents  Pinal E-Signature Physical Documents  Pinal E-Signature Physical Documents Pinal E-Signature Physical Documents Pinal E-Signature Physical Documents Pinal E-Signatu |

#### Aquí completará dos firmas electrónicas finales que completarán su registro.

![](_page_32_Figure_1.jpeg)

Submit

#### Después de completar la firma electrónica de los padres y del atleta, haga clic en "Enviar"

| Steps                                                                                                    | Action                                               | Status       |
|----------------------------------------------------------------------------------------------------|------------------------------------------------------|--------------|
| Please respond to the follow                                                                                                    | /ing:                                                | Not Complete |
| Final E-sign Legal Guardian Agr                                                                                                    | reement                                              |              |
| I am the parent or legal gut this athlete, and I fully acc agree to the terms of partias outlined in the registrat documents and correspond questions. | uardian of<br>cept and<br>icipation<br>tion<br>nding |              |
| The parent/legal guardian will pl                                                                                                    | lease e-sign to this agreement.                      |              |
| Legal Guardian E-Sign<br>Please E-Sign by typing your r                                                                                                | name exactly as it appears here: Tech RMA            |              |
| Tech RMA                                                                                                    | E-Sign                                               |              |
| E-sign Success!                                                                                                    |                                                      |              |
| Final E-sign Student Agreement                                                                                                    | t                                                    |              |
| As an athlete, I fully accept agree to the terms of partial as outlined in the registrated occuments.                                                  | ot and<br>icipation<br>tion                          |              |
| The student will please e-sign to                                                                                                    | o this agreement.                                    |              |
| Student E-Sign<br>Please E-Sign by typing your r                                                                                                    | name exactly as it appears here: Holly Buck          |              |
|                                                                                                    |                                                      |              |
| Holly Buck                                                                                                    | E-Sign                                               |              |

#### Confirme que desea enviar el formulario y haga clic en "Enviar" nuevamente.

| Steps                                                                                                    | Action                                                                    | Status       |
|----------------------------------------------------------------------------------------------------|---------------------------------------------------------------------------|--------------|
| Please respond to the following:                                                                                                    |                                                                           | Not Complete |
| Final E-sign Legal Guardian Agreement                                                                                                    |                                                                           |              |
| I am the parent or legal guardian of<br>this athlete, and I fully accept and<br>agree to the terms of participation<br>as outlined in the registration<br>documents and corresponding<br>questions. |                                                                           |              |
| The parent/legal guardian will please e-sign                                                                                                    | to this agreement.                                                        |              |
| Legal Guardian E-Sign<br>Please E-Sign by typing your name exactly                                                                                                    | as it appe Submit Confirm *                                               |              |
| Tech RMA                                                                                                    | Are you sure you want to submit this form? This will be like turning the  |              |
| E-sign SuccessI                                                                                                    | form into your school. You will not be able to make any edits after this. |              |
| Final E-sign Student Agreement                                                                                                    | Submit Cancel                                                             |              |
| As an athlete, I fully accept and<br>agree to the terms of participation<br>as outlined in the registration<br>documents.                                                                           |                                                                           |              |
| The student will please e-sign to this agreem                                                                                                    | ient.                                                                     |              |
| Student E-Sign<br>Please E-Sign by typing your name exactly                                                                                                    | as it appears here. Holly Buck                                            |              |
| Holly Buck                                                                                                    |                                                                           |              |
| E sign Succoss!                                                                                                    |                                                                           |              |

aviga

En la parte inferior de la página, haga clic en "Siguiente paso" para pasar a la sección "Documentos físicos" del registro.

| Accounts   | Houston Heights HS Final E-Signat                                          | ure                   |                   | Response Saved Successfully        |
|------------|----------------------------------------------------------------------------|-----------------------|-------------------|------------------------------------|
| Navigation | Back to Checklist                                                          | Custom Forms          | Final E-Signature | Physical Documents                 |
| Reed Help? | Please click on each section and<br>(All changes are automatically saved.) | l complete each step. |                   |                                    |
|            | > Final E-Signature                                                        |                       |                   | Complete                           |
|            |                                                                            |                       | Ba                | ck to Checklist Previous Next Step |

La sección de documentos físicos le permite cargar los formularios escolares requeridos. Lea atentamente las siguientes diapositivas.

| Houston Heights HS Physical Docur                                                                                                    | nents               |                   | SPOR                             |
|----------------------------------------------------------------------------------------------------|---------------------|-------------------|----------------------------------|
| Back to Checklist                                                                                                    |                     |                   |                                  |
| Custom Questions                                                                                                    | Custom Forms        | Final E-Signature | Physical Documents               |
|                                                                                                    |                     |                   |                                  |
| Please click on each section and<br>(All changes are automatically saved.)                                                                                                    | complete each step. |                   |                                  |
| Please click on each section and<br>All changes are automatically saved.)<br>> Physical Evaluation Form                                                                                                    | complete each step. |                   | Not Comp                         |
| Please click on each section and<br>All changes are automatically saved.)<br>> Physical Evaluation Form<br>> Medical Documentation                                                                            | complete each step. |                   | Not Comp                         |
| <ul> <li>Please click on each section and All changes are automatically saved.)</li> <li>&gt; Physical Evaluation Form</li> <li>&gt; Medical Documentation</li> <li>&gt; Athletic Insurance Waiver</li> </ul> | complete each step. |                   | Not Comp<br>Not Comp<br>Not Comp |

Back to Checklist Previous Next Step

El formulario de Evaluación Física y los formularios de Documentación Médica son necesarios para CADA atleta y para completar un registro.

| Houston Heights HS Physical Docur                                                                                                    | nents               |                   |                                           |
|----------------------------------------------------------------------------------------------------|---------------------|-------------------|-------------------------------------------|
| Back to Checklist                                                                                                    |                     |                   |                                           |
| Custom Questions                                                                                                    | Custom Forms        | Final E-Signature | Physical Documents                        |
| Please click on each section and                                                                                                    | complete each step. |                   |                                           |
| Please click on each section and<br>(All changes are automatically saved.)<br>> Physical Evaluation Form                                                                                                    | complete each step. |                   | Not Complet                               |
| Please click on each section and<br>(All changes are automatically saved.)<br>> Physical Evaluation Form<br>> Medical Documentation                                                                                | complete each step. |                   | Not Complet                               |
| <ul> <li>Please click on each section and<br/>(All changes are automatically saved.)</li> <li>&gt; Physical Evaluation Form</li> <li>&gt; Medical Documentation</li> <li>&gt; Athletic Insurance Waiver</li> </ul> | complete each step. |                   | Not Complet<br>Not Complet<br>Not Complet |

Back to Checklist Previous Next Step

|                                                                                |                                                  |                   | SPORTSLINE                           |
|--------------------------------------------------------------------------------|--------------------------------------------------|-------------------|--------------------------------------|
| Physical Doci                                                                  | uments                                           |                   |                                      |
| Custom Questions                                                               | Custom Forms                                     | Final E-Signature | Physical Documents                   |
| Please click on each section an<br>(All changes are automatically saved.)      | d complete each step.                            |                   |                                      |
| Puede abrir y cerrar ca<br>individualmente haciendo<br>gris a la izquierda del | da requisito<br>clic en la flecha<br>formulario. |                   | Not Complete<br>Not Complete         |
| <ul> <li>Athletic Insurance Waiver</li> </ul>                                  |                                                  |                   | Not Complete                         |
| > Insurance Card                                                               |                                                  |                   | Not Complete                         |
|                                                                                |                                                  |                   | Back to Checklist Previous Next Step |

Primero deberá "descargar" el formulario físico proporcionado por su escuela. Deberá llevar este formulario al médico, completarlo y luego subirlo a su registro de atletas.

| Accounts  | Houston Heights HS Physical Doc                                                                       | cuments                |                             |                    |
|-----------|----------------------------------------------------------------------------------------------------|------------------------|-----------------------------|--------------------|
|           | Back to Checklist                                                                                     |                        |                             |                    |
| avigation | Custom Questions                                                                                      | Custom Forms           | Final E-Signature           | Physical Documents |
| eed Help? | Please click on each section an<br>(All changes are automatically saved.)<br>Physical Evaluation Form | nd complete each step. |                             | Not Complete       |
|           | Steps                                                                                                 |                        | Action                      | Status             |
|           | 1. Download/print this form                                                                           |                        | Download                    | Not Complete       |
|           | 2. Complete and upload the form                                                                       |                        | Upload Complete Form        | Not Complete       |
|           | 3. School administrator verifies the<br>(All changes are automatically saved.)                        | e upload               | Wait for admin verification | Not Complete       |
|           | > Medical Documentation                                                                               |                        |                             | Not Complete       |

Primero deberá "descargar" el formulario físico proporcionado por su escuela. Deberá llevar este formulario al médico, completarlo y luego subirlo a su registro de atletas.

| S<br>ccounts | Houston Heights HS Physical Docu                                           | iments                |                             |                    |
|--------------|----------------------------------------------------------------------------|-----------------------|-----------------------------|--------------------|
|              | Back to Checklist                                                          |                       |                             |                    |
| avigation    | Custom Questions                                                           | Custom Forms          | Final E-Signature           | Physical Documents |
| eed Help?    | Please click on each section and<br>(All changes are automatically saved.) | l complete each step. |                             |                    |
|              | ✓ Physical Evaluation Form                                                 |                       |                             | Not Complete       |
|              | Steps                                                                      |                       | Action                      | Status             |
|              | 1. Download/print this form                                                |                       | Download                    | Not Complete       |
|              | 2. Complete and upload the form                                            |                       | Upload Complete Form        | Not Complete       |
|              | 3. School administrator verifies the u                                     | ipload                | Wait for admin verification | Not Complete       |
|              | (All changes are automatically saved.)                                     |                       |                             |                    |
|              | > Medical Documentation                                                    |                       |                             | Not Complete       |

Al hacer clic en "Descargar" se abrirá el formulario físico. Aquí tiene la capacidad de guardar o imprimir.

| Houston                                                                                            | Heights HS Physical D                       | Documents                                                                                                    | _                                                                                                    |                                                                                                    | _            |                                                      |
|----------------------------------------------------------------------------------------------------|---------------------------------------------|----------------------------------------------------------------------------------------------------|----------------------------------------------------------------------------------------------------|----------------------------------------------------------------------------------------------------|--------------|------------------------------------------------------|
| Back to Ch                                                                                         | Cancel<br>Microsoft Word - PrePhysForm15_Rd | Q.docx                                                                                                    | 1/2                                                                                                    |                                                                                                    |              |                                                      |
| Hetp?<br>Pleas€<br>(All chang)<br>↓ Pl<br><u>ste</u><br>1. Dc<br>2. Cc<br>3. Sc<br>(All cl<br>) Me | edical Documentation                        | DEFERENCE OF THE STORY FORM must be completed annually questions are designed to determine if the student has developed Student's has developed student's has developed annually questions are designed to determine if the student has developed student's has developed student's determine if the student has developed annually questions are designed to determine if the student has developed student's determine if the student has developed annually question are determined by the student's determine if the student has developed annually determined by the student's determined by the student's determined by the student's determined by the student's determined by the student's determined by the student's determined by the student's determined by the student's determined by the student's developed by the student's developed by | SICAL EVALUAT by parent (or guardian) ny condition which wo Sex Phore know the answers to. Yes No D D D D D D D D D D D D D D D D D D D | <b>ODE OF INTERPORT</b> and student in order for the student to participate in activities. These         Age | 2000<br>Save | Print<br>Print<br>iot Comple<br>+<br>-<br>Not Comple |

Una vez que su médico complete y complete su formulario físico, deberá cargarlo. Puede tomar una foto con su teléfono o escanearla. Los tipos de archivos permitidos son: jpeg, jpg, png o pdf.

| Accounts   | Houston Heights HS Physical Doc                                                                         | uments                |                                  |                          |
|------------|----------------------------------------------------------------------------------------------------|-----------------------|----------------------------------|--------------------------|
| Navigation | Back to Checklist                                                                                       | Custom Forms          | <b>⊠</b><br>Final E-Signature    | Physical Documents       |
| leed Help? | Please click on each section an<br>(All changes are automatically saved.)<br>~ Physical Evaluation Form | d complete each step. |                                  | In Progress              |
|            | Steps                                                                                                   |                       | Action                           | Status                   |
|            | <ol> <li>Download/print this form</li> <li>Complete and upload the form</li> </ol>                      |                       | Download<br>Upload Complete Form | Complete<br>Not Complete |
|            | <ol> <li>School administrator verifies the<br/>(All changes are automatically saved.)</li> </ol>        | upload                | Wait for admin verification      | Not Complete             |
|            | > Medical Documentation                                                                                 |                       |                                  | Not Complete             |

Puede agregar más archivos haciendo clic en el botón "Agregar otro archivo" si sus fotos se tomaron individualmente en ambas páginas. O puede cargar un solo PDF con ambas páginas del formulario.

| Accounts      | BINNER                           |                                                                     | SPORTSLINE |
|---------------|----------------------------------|---------------------------------------------------------------------|------------|
| U<br>Logout _ | Houston Heights HS               | Upload: Physical Evaluation Form                                    |            |
|               | Back                             |                                                                     |            |
|               | Select "Choose File" to uploa    | d a your document.                                                  |            |
| lavigation    | If you have multiple files to up | pload for this requirement, you can select "Add Another File".      |            |
| eed Help?     | The allo<br>(Max fil             | owed file types are jpeg, jpg, png, or pdf.<br>e size 32 megabytes) |            |
|               | Choo                             | se File No file chosen Add Another File                             |            |
|               | Subr                             | iit                                                                 |            |

Haga clic en "Elegir archivo"

| Accounts    |                                                                                                    | SPORTSLINE |
|-------------|----------------------------------------------------------------------------------------------------|------------|
| U<br>Logout | Houston Heights HS Upload: Physical Evaluation Form                                                                                                    | ≡`≍        |
|             | ack                                                                                                    |            |
|             | elect "Choose File" to upload a your document.                                                                                                    |            |
| lavigation  | you have multiple files to upload for this requirement, you can select "Add Another File".                                                                |            |
| eed Help?   | The allowed file bress are jpeg, jpg, png, or pdf.         (Max file size 32 megabytes)         Choose File       No file chosen         Add Another File |            |
|             | Submit                                                                                                    |            |

Localice su archivo, haga clic en él, haga clic en "Abrir"

Aquí elegí cargar un PDF, pero se aceptan cualquiera de los siguientes tipos de archivos: jpeg, jpg, png, pdf.

![](_page_45_Picture_3.jpeg)

Haga clic en "Enviar"

![](_page_46_Picture_2.jpeg)

Su formulario de evaluación física mostrará "Aprobación pendiente". Alguien en la escuela, en atletismo, revisará su carga y la aprobará o rechazará. Recibirá un correo electrónico cuando fue aprobado o rechazado. Una vez que se haya aprobado, mostrará "Completo" cambiando el estado de "En curso" para completar.

| Accounts      | Back to Checklist                                                            |                     |                             | File saved successfully |   |
|---------------|------------------------------------------------------------------------------|---------------------|-----------------------------|-------------------------|---|
| (U)<br>Logout | Custom Questions                                                             | Custom Forms        | Final E-Signature           | Physical Documents      |   |
| Navigation    | Please click on each section and c<br>(All changes are automatically saved.) | complete each step. |                             |                         |   |
| leed Help?    | <ul> <li>Physical Evaluation Form</li> </ul>                                 |                     |                             | In Progress             | ; |
|               | Uploaded Documents                                                           | Status              | Dates                       |                         |   |
|               | View Upload                                                                  | Pending Approval    | Upload Date:                | 15 Jul 20               |   |
|               | Steps                                                                        |                     | Action                      | Status                  |   |
|               | 1. Download/print this form                                                  |                     | Download                    | Complete                |   |
|               | 2. Complete and upload the form                                              |                     | Replace Uploaded Form       | Complete                |   |
|               | 3. School administrator verifies the up                                      | oad                 | Wait for admin verification | Pending Approval        |   |
|               | (All changes are automatically saved.)                                       |                     |                             |                         |   |

#### Carga de documentación médica

El proceso para completar la documentación médica es el mismo del formulario de evaluación física, además de que no hay un formulario para descargar. Deberá cargar aquí toda la documentación médica, incluidas las notas de los médicos, los resultados del ECG, etc.

| S             | Back to Checklist                                                          |                                 |                            |                    |
|---------------|----------------------------------------------------------------------------|---------------------------------|----------------------------|--------------------|
| ogout         | Custom Questions                                                           | Custom Forms                    | Final E-Signature          | Physical Documents |
| vigation      | Please click on each section and<br>(All changes are automatically saved.) | d complete each step.           |                            |                    |
| ?<br>ed Help? | > Physical Evaluation Form                                                 |                                 |                            | In Progress        |
|               | <ul> <li>Medical Documentation</li> </ul>                                  |                                 |                            | Not Complete       |
|               | Please upload any medical documentation here. (De                          | octors notes, EKG results etc.) |                            |                    |
|               | Steps                                                                      |                                 | Action                     | Status             |
|               | 1. Upload the requested document                                           |                                 | Upload Document            | Not Complete       |
|               | 2. School administrator verifies the                                       | upload                          | Wait for admin ventication | Not Complete       |
|               | (All changes are automatically saved.)                                     |                                 |                            |                    |
|               | > Athletic Insurance Waiver                                                |                                 |                            | Not Complete       |
|               | > Insurance Card                                                           |                                 |                            | Not Complete       |

#### Carga de documentación médica

Su documentación médica también deberá ser aprobada por alguien en la escuela de atletismo.

| S             | Custom Questions                                                              | Custom Forms             | Final E-Signature           | Physical Doct File saved successfully |
|---------------|-------------------------------------------------------------------------------|--------------------------|-----------------------------|---------------------------------------|
| (U)<br>.ogout | Please click on each section and co<br>(All changes are automatically saved.) | omplete each step.       |                             |                                       |
|               | > Physical Evaluation Form                                                    |                          |                             | In Progress                           |
| ?             | <ul> <li>Medical Documentation</li> </ul>                                     |                          |                             | In Progress                           |
| ed Help?      | Please upload any medical documentation here. (Doctors                        | notes, EKG results etc.) |                             |                                       |
|               | Uploaded Documents                                                            | Status                   | Dates                       |                                       |
|               | View Upload                                                                   | Pending Approval         | Upload Date:                | 15 Jul 20                             |
|               | Steps                                                                         |                          | Action                      | Status                                |
|               | 1. Upload the requested document                                              |                          | Replace Uploaded Form       | Cemplete                              |
|               | 2. School administrator verifies the uplo                                     | ad                       | Wait for admin verification | Pending Approval                      |
|               | (All changes are automatically saved.)                                        |                          |                             |                                       |
|               | > Athletic Insurance Waiver                                                   |                          |                             | Not Complete                          |
|               | > Insurance Card                                                              |                          |                             | Not Complete                          |

#### Carga de exención de seguro deportivo

Si elige la opción uno al completar la información de su seguro, deberá descargar, completar y cargar la exención de seguro. El proceso es igual a la documentación física y médica. Descargue, cargue y espere la aprobación de la escuela. ¿Tiene preguntas sobre la opción 1 de la sección de seguros? <u>Haga clic aquí.</u>

| Physical Evaluation Form                                                                             |                                                                                             | In Progress                                                          |  |
|----------------------------------------------------------------------------------------------------|---------------------------------------------------------------------------------------------|----------------------------------------------------------------------|--|
| <ul> <li>Medical Documentation</li> </ul>                                                            | In Progress                                                                                 |                                                                      |  |
| ✓ Athletic Insurance Waiver                                                                          |                                                                                             | Not Complete                                                         |  |
| This requirement is optional<br>Not Required Before Tryouts information                              | e la opción 1 al completar la ación del seguro.                                             |                                                                      |  |
| All athletes must be insured to participate in any athletic activity. If you chose option on waiver. | e in the insurance section: that you already have insurance and want to waive HIS<br>Action | D insurance, please complete and upload the HISD insurance<br>Status |  |
| 1. Download/print this form                                                                          | Download                                                                                    | Not Complete                                                         |  |
| 2. Complete and upload the form                                                                      | Upload Complete Form                                                                        | Not Complete                                                         |  |
| 3. School administrator verifies the upload (All changes are automatically saved.)                   | Wait for admin verification                                                                 | Not Complete                                                         |  |
| > Insurance Card                                                                                     |                                                                                             | Not Complete                                                         |  |

#### Carga de tarjeta de seguro

Si elige la opción uno al completar la información de su seguro, cargue una copia de su tarjeta de seguro. El proceso es igual que la documentación física, médica y la exención de seguro. Cargue y espere la aprobación de la escuela. ¿Tiene preguntas sobre la opción 1 de la sección de seguros? Haga clic aquí.

| Accounts   | Custom Questions                                                                                                    | Custom Forms                                        | Final E-Signature           | Physical Documents |  |  |  |  |
|------------|----------------------------------------------------------------------------------------------------|-----------------------------------------------------|-----------------------------|--------------------|--|--|--|--|
| Logout     | Please click on each section and<br>(All changes are automatically saved.)                                                                                      | complete each step.                                 |                             |                    |  |  |  |  |
|            | > Physical Evaluation Form                                                                                                    |                                                     |                             | In Progress        |  |  |  |  |
| Navigation | > Medical Documentation                                                                                                    |                                                     |                             | In Progress        |  |  |  |  |
| Need Help? | > Athletic Insurance Waiver                                                                                                    | Not Complete                                        |                             |                    |  |  |  |  |
|            | Insurance Card Carg                                                                                                    | ue solo si elige la opción ´<br>información del seg | 1 al completar la guro.     | Not Complete       |  |  |  |  |
|            | This requirement is optional                                                                                                    |                                                     |                             |                    |  |  |  |  |
|            | Not Required Before Tryouts                                                                                                    |                                                     |                             |                    |  |  |  |  |
|            | All athletes must be insured to participate in any athletic activity. If you chose option one in the insurance section: please upload your insurance card here: |                                                     |                             |                    |  |  |  |  |
|            | Steps                                                                                                    |                                                     | Action                      | Status             |  |  |  |  |
|            | 1. Upload the requested document                                                                                                    |                                                     | Upload Document             | Not Complete       |  |  |  |  |
|            | 2. School administrator verifies the u                                                                                                    | pload                                               | Wait for admin verification | Not Complete       |  |  |  |  |

Después de completar todos los requisitos de documentos físicos que se aplican a usted, haga clic en "Siguiente paso"

| Sounts | Houston Heights HS Physical Docum                                          | ments               |                   |                                      |
|--------|----------------------------------------------------------------------------|---------------------|-------------------|--------------------------------------|
|        | Back to Checklist                                                          |                     |                   |                                      |
| ation  | Custom Questions                                                           | Custom Forms        | Final E-Signature | Physical Documents                   |
| Help?  | Please click on each section and<br>(All changes are automatically saved.) | complete each step. |                   |                                      |
|        | <ul> <li>Physical Evaluation Form</li> </ul>                               |                     |                   | In Progress                          |
|        | Medical Documentation                                                      |                     |                   | In Progress                          |
|        | > Athletic Insurance Waiver                                                |                     |                   | Not Complete                         |
|        | > Insurance Card                                                           |                     |                   | Not Complete                         |
|        |                                                                            |                     | [                 | Back to Checklist Previous Next Step |

El estado del registro de su atleta mostrará "No completado" hasta que se hayan aprobado todos los documentos físicos.

| Houston Heights HS Registration Che                                   | cklist              |               |                                            |                        |   |
|-----------------------------------------------------------------------|---------------------|---------------|--------------------------------------------|------------------------|---|
| Back to Home Go to Started Registrations                              |                     |               |                                            |                        |   |
| Registration Started                                                  | Athlete Information | Pre R         | Registration                               | Registration Checklist |   |
| Click on each box to complete the required<br>Registration Checklist: | l tasks             | Registration  | n Summary                                  |                        | H |
| Custom Questions                                                      |                     | Status        | Not Complete<br>Print Registration Profile | 9                      |   |
| Custom Forms                                                          |                     | School        | Houston Heights HS<br>Houston, TX          |                        |   |
| Final E-Signature                                                     |                     | Athlete       | Buck, Holly                                |                        |   |
| Physical Documents (Pending Appr                                      | oval)               | Grade<br>Year | 11<br>2020-2021                            |                        |   |
| Pending Pending                                                       |                     | Sport         | Baseball                                   |                        |   |
|                                                                       |                     | Key           |                                            |                        |   |
|                                                                       |                     | Task is com   | plete                                      |                        |   |

#### Recibirá un correo electrónico cuando sus documentos hayan sido aprobados.

| Houston Heights HS<br>HS                                                                                                    |
|----------------------------------------------------------------------------------------------------|
| Dear Tech RMA,                                                                                                    |
| We are writing to inform you that the requirements to register Holly for 2020-2021 Baseball have been completed.                                                                                                    |
| Be aware, however, that it is still the responsibility of your school to verify compliance with all applicable eligibility rules for athletic participation. This email does not guarantee your athlete's ability to participate. |
| You can click <u>HERE</u> to login in to Register My Athlete and view this registration.                                                                                                    |
| Thanks,                                                                                                    |
| Register My Athlete                                                                                                    |
| Click here to login Unsubscribe This email was sent by Houston Heights HS via Register My Athlete                                                                                                    |

También recibirá un correo electrónico si su documento fue rechazado junto con una explicación de por qué. Luego, deberá ingresar y volver a cargar los cambios solicitados por el administrador de su escuela.

![](_page_55_Figure_1.jpeg)

Después de que todos los documentos físicos hayan sido aprobados, el registro de su atleta mostrará "Completo"

| cklist              |                               |                                                                                          |                                                                                                    | ڊ <u>=</u>                                                                                                    |
|---------------------|-------------------------------|------------------------------------------------------------------------------------------|----------------------------------------------------------------------------------------------------|----------------------------------------------------------------------------------------------------|
| Athlete Information |                               | Pre Registration                                                                         | Registration Checklist                                                                                                    |                                                                                                    |
| I tasks             | Registr                       | ation Summary                                                                            |                                                                                                    | I                                                                                                    |
|                     | Status                        | Complete                                                                                 | Print Certificate of Completion                                                                                                    |                                                                                                    |
|                     | School                        | Houston Heights HS                                                                       |                                                                                                    |                                                                                                    |
|                     | Athlete                       | Buck, Holly                                                                              |                                                                                                    |                                                                                                    |
| 2                   | Year                          | 11<br>2020-2021                                                                          |                                                                                                    |                                                                                                    |
|                     | CKIIST<br>Athlete Information | Athlete Information  I tasks  Recist Status Actions School City Athlete Grade Year Sport | CKIISt       Pre Registration         Athlete Information       Pre Registration         I tasks       Registration         Status       Complete         Actions       Print Begistration         School       Houston Heights HS         City       Houston, TX         Athlete       Buck, Holly         Grade       11         Year       2020-2021         Sport       Basebail | CKIISt       Pre Registration       Registration Checklist         Athlete Information       Pre Registration       Registration Checklist         I tasks       Registration Comments       Registration Checklist         Status       Complete       Actions       Print Decideration Profile       Print Certificate of Completion         School       Houston Heights HS       City       Houston, TX       Athlete       Buck, Holly         Grade       11       Year       2020-2021       Sport       Baseball |

# Preguntas?

https://registermyathlete.com/login/login.support

Use el enlace de arriba para enviar un ticket a nuestro equipo de atención al cliente.

![](_page_58_Picture_0.jpeg)